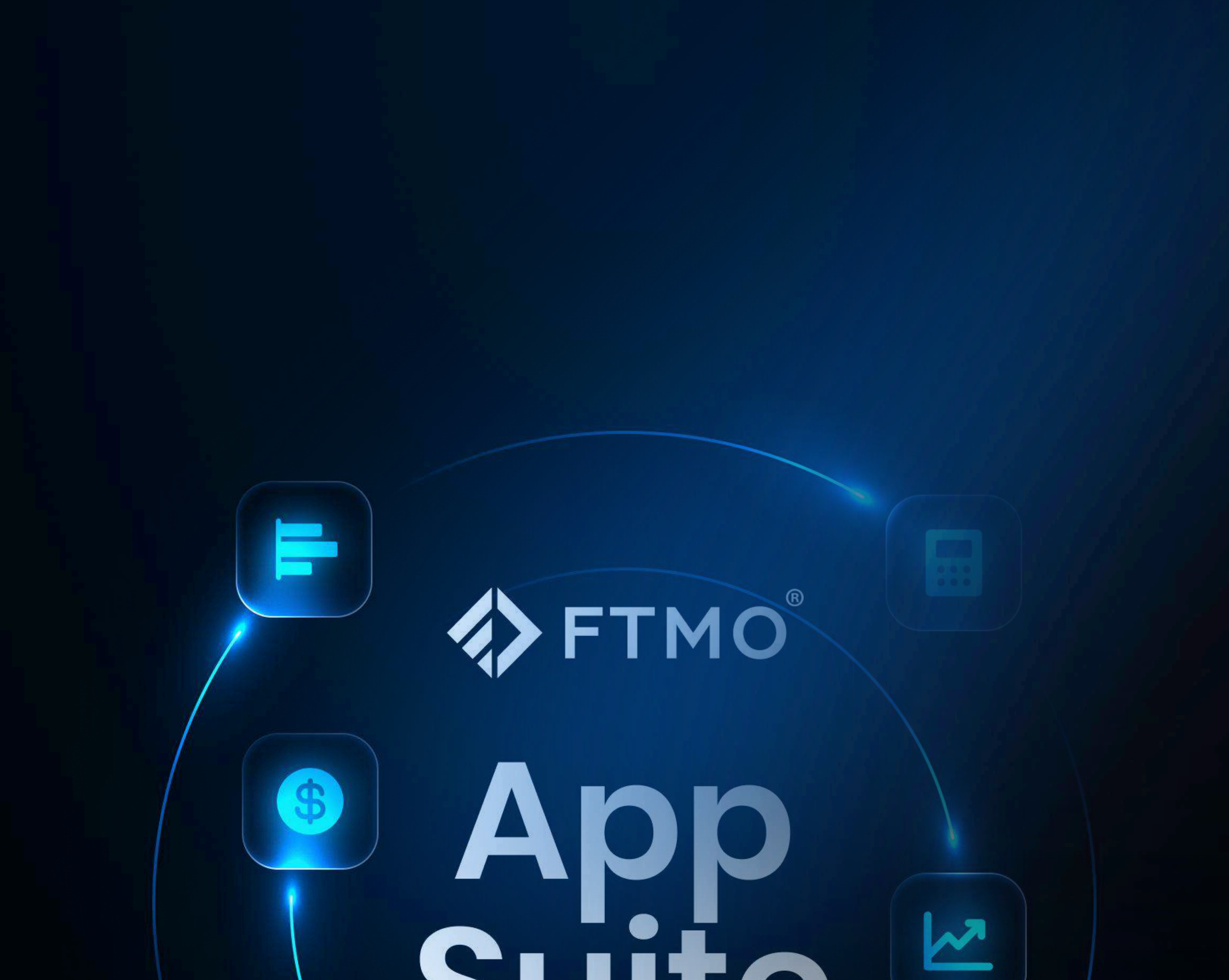

# **Suite**

**App Suite** 

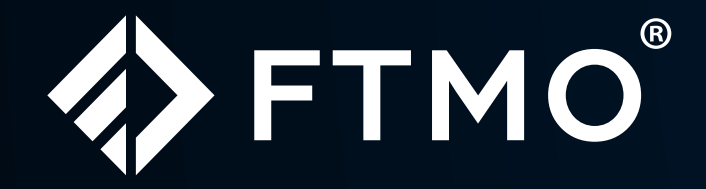

# Table des matières

| <ul> <li>Qu'est-ce que App Suite</li> </ul>        | ?   |                                          | [Page:1]         |
|----------------------------------------------------|-----|------------------------------------------|------------------|
| <ul> <li>Comment installer</li> </ul>              |     |                                          | Page: 2, 3       |
| <ul> <li>Description des outils</li> </ul>         |     |                                          | [ Page: 4 à 33 ] |
| <ul> <li>Graphiques &amp; Visualisation</li> </ul> |     | <ul> <li>Analyse de Marché</li> </ul>    |                  |
| • Chart                                            | [4] | <ul> <li>Correlation Matrix</li> </ul>   | [ 10 ]           |
| <ul> <li>Container</li> </ul>                      | [4] | <ul> <li>Currency Heat Map</li> </ul>    | [ 10 ]           |
| <ul> <li>Mini Charts</li> </ul>                    | [5] | <ul> <li>Currency Strength</li> </ul>    | [ n ]            |
| <ul> <li>Deal ticket / Trading Action</li> </ul>   | [5] | <ul> <li>Future event scanner</li> </ul> | [11]             |
|                                                    |     | <ul> <li>Market List</li> </ul>          | [11]             |
| Calculatrices                                      |     | <ul> <li>Market Ranges</li> </ul>        | [ 12 ]           |
|                                                    |     | <ul> <li>Market Scanner</li> </ul>       | [ 12 ]           |
| <ul> <li>Combined Calculator</li> </ul>            | [6] | Sentiment                                | [ 12 ]           |

8

8

| <ul> <li>Currency Converter</li> </ul>   | [6] |
|------------------------------------------|-----|
| <ul> <li>Fibonacci Calculator</li> </ul> | [7] |
| <ul> <li>Margin Calculator</li> </ul>    | [7] |
| <ul> <li>Pip Calculator</li> </ul>       | [7] |
|                                          |     |

- Pivot Calculator
- Position Size Calculator
- Profit Calculator
   [9]
- SL & TP Calculator [9]

Technical Analysis

Price Action News
[13]

#### • Exécution & Ordres de Trading

- Order batch [14]
- Order grid [14]
- Quote board [15]
- Trade list [15]

#### Automatisation & Notifications

- Alarm Manager [16]
- Excel RTD [16]

#### • Autres

- Clock [17]
- Economic calendar [17]
- Account history [17]
- Session Map
  [18]
- Account Metrics [18]
- Scripts [18]

# Qu'est-ce que App Suite?

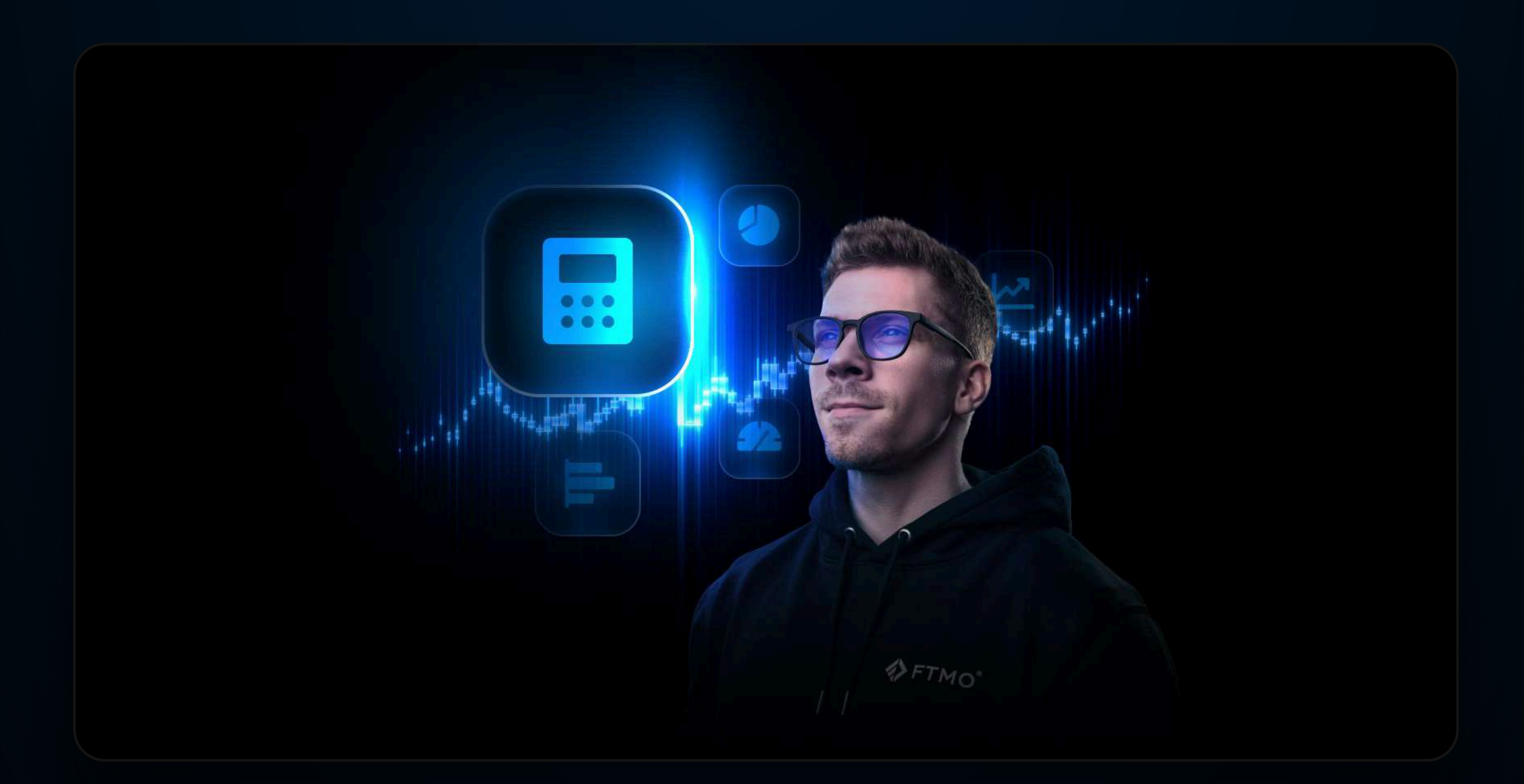

La App Suite est une puissante collection de plus de 35 outils de trading avancés développés par FX Blue, conçus pour améliorer l'expérience sur MetaTrader 4 et 5. Ce pack propose des graphiques sophistiqués, des calculateurs de gestion du risque, des analyses de sentiment en temps réel et des fonctions d'exécution améliorées. Grâce à la collaboration entre FX Blue et FTMO, ces outils ont été spécialement personnalisés pour les FTMO Traders. Ils sont disponibles gratuitement pour tous les comptes liés à FTMO, y compris Free Trial, FTMO Challenge, Verification et le FTMO Account. Que vous cherchiez à optimiser votre trading, mieux gérer le risque ou obtenir une vision plus approfondie du marché, la App Suite offre une solution fluide et intuitive, intégrée directement dans votre plateforme MetaTrader.

# Guide d'installation et de configuration

A Disponible uniquement pour Windows.

### 1. Téléchargement du programme d'installation

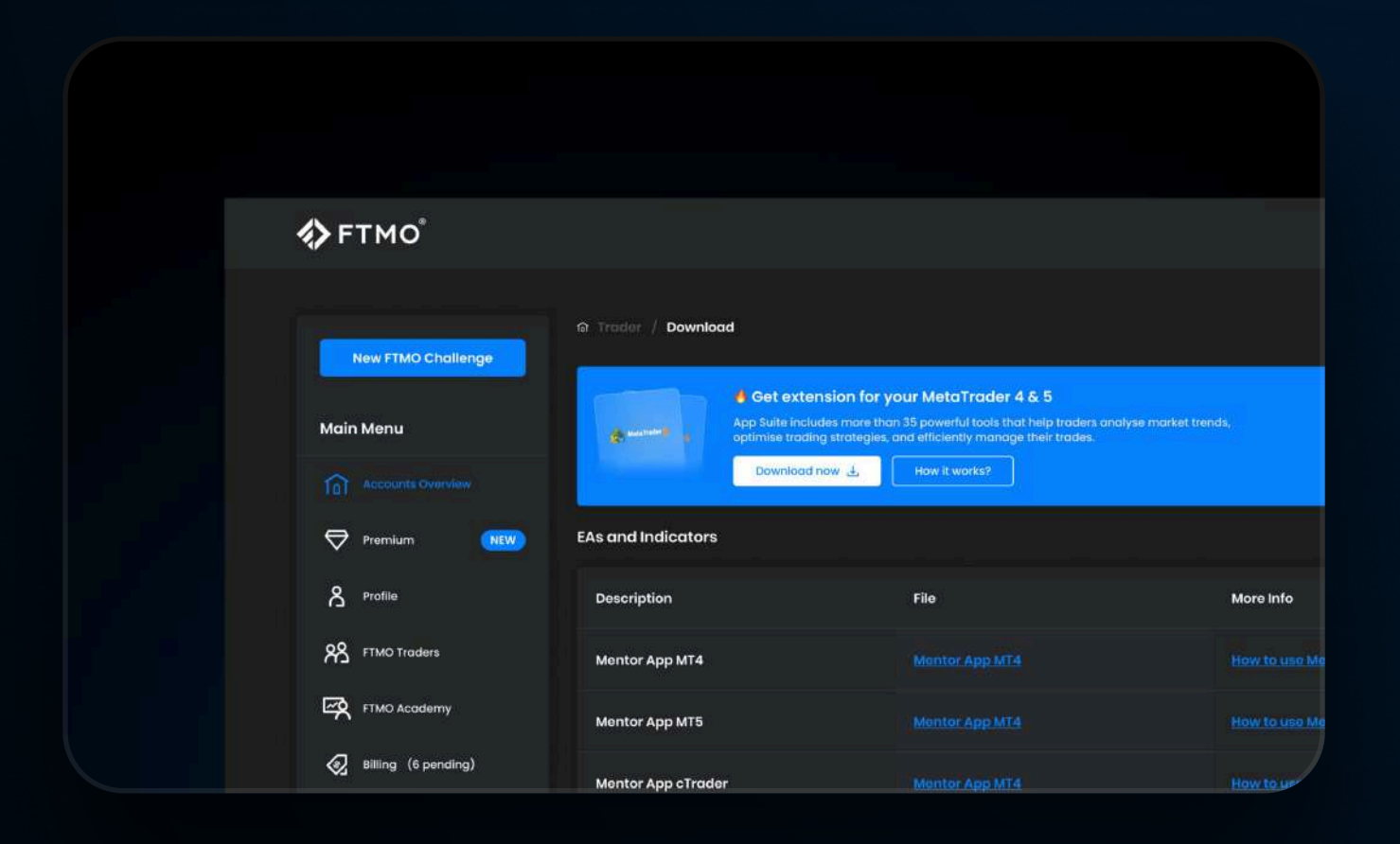

Téléchargez le fichier d'installation depuis votre Espace Client, rubrique Téléchargements.

Vous y trouverez des fichiers .exe pour les plateformes MT4 et MT5.

- Choisissez la version correspondant à votre plateforme de trading.
- Enregistrez le fichier sur votre ordinateur et exécutez le programme

# 2. Processus d'installation

| *                              | MyTrader App S                                                                        | uite for MT5                                                                                         |                                                          |         |
|--------------------------------|---------------------------------------------------------------------------------------|----------------------------------------------------------------------------------------------------|----------------------------------------------------------|---------|
| Please<br>select a<br>files wh | choose where to install th<br>any copies of MetaTrader<br>ich are currently in use by | e software. You can use the "F<br>not already listed. Installation<br>y active copies of MetaTrader. | ind MetaTrader" button to<br>may fail if you are updatin | o<br>Ig |
| Choos                          | e copies of MetaTrader                                                                |                                                                                                    | Find MetaTrader                                          |         |
|                                |                                                                                       |                                                                                                    |                                                          |         |
|                                | Install                                                                               | Select all                                                                                           | Invert                                                   |         |

Une fois le programme lancé :

- Choisissez la plateforme sur laquelle installer la App Suite.
- Si plusieurs installations MT4/MT5 sont détectées, sélectionnez la version souhaitée.

# 3. Lancement de la App Suite

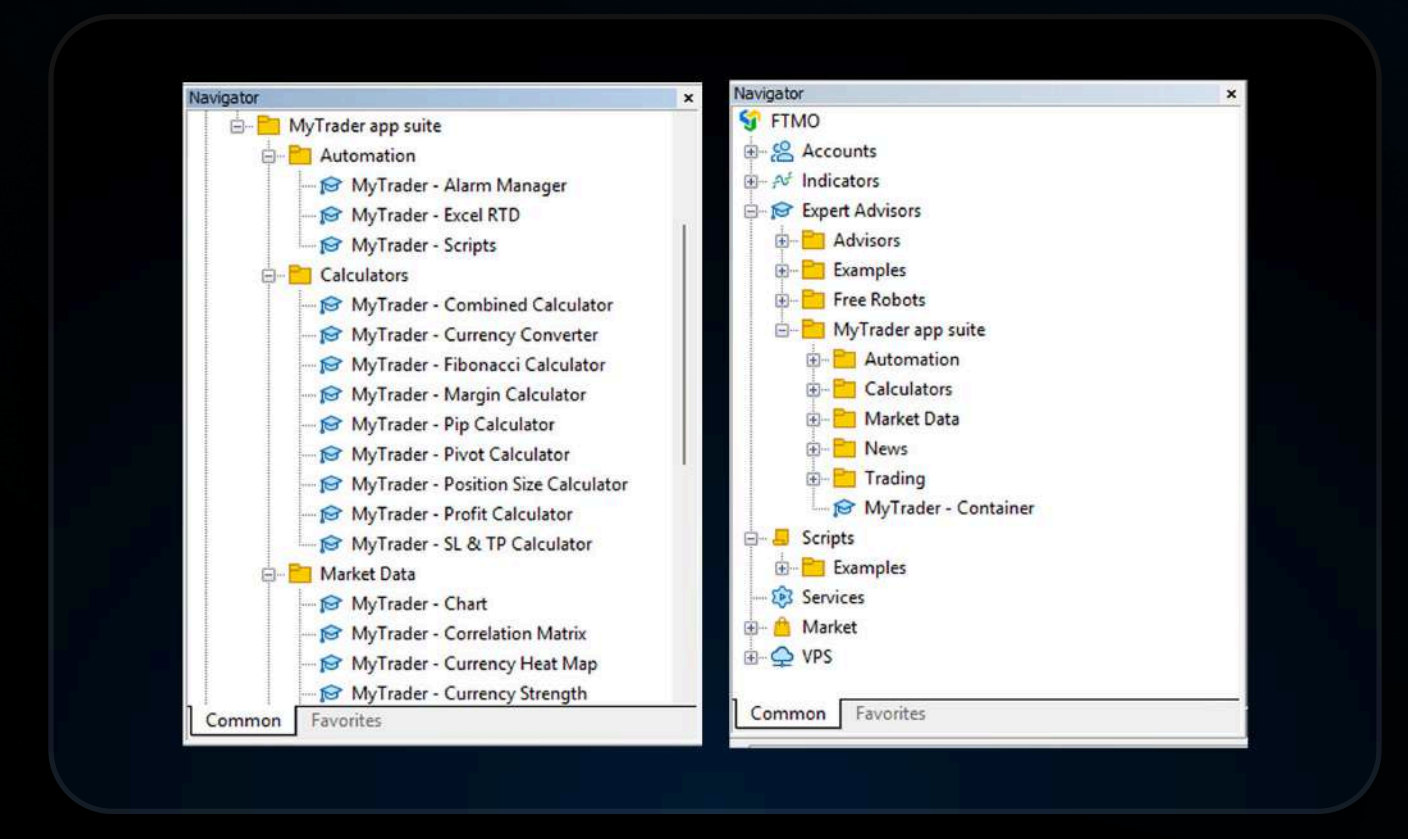

- Cliquez sur Install pour démarrer l'installation.
- La App Suite peut être installée sur toutes les plateformes MT4/MT5 disponibles.

Remarque : Si la plateforme est en cours d'exécution, redémarrez-la après l'installation.

#### Après redémarrage de votre plateforme :

- Ouvrez le panneau Navigator.
- Accédez à MyTrader App Suite dans la section Expert Advisors.
- Les outils sont regroupés par catégories pour une navigation simplifiée.

# 4. Configuration initiale (Paramètres requis)

| Options                                                                         |              | ? ×  |
|---------------------------------------------------------------------------------|--------------|------|
| Server Charts Trade Expert Advisors OpenCL Events Notifications Email FT        | TP Community |      |
| Allow algorithmic trading                                                       |              |      |
| Disable algorithmic trading when the account has been changed                   |              |      |
| Disable algorithmic trading when the profile has been changed                   |              |      |
| Disable algorithmic trading when the charts symbol or period has been changed   |              |      |
| Disable algorithmic trading via external Python API                             |              |      |
| Allow DLL imports (potentially dangerous, enable only for trusted applications) |              |      |
| Allow WebRequest for listed URL:                                                |              |      |
| + add new URL like 'https://www.mq/S.com'                                       |              |      |
|                                                                                 | Cancel       | Help |
|                                                                                 |              |      |
|                                                                                 |              |      |
|                                                                                 |              |      |

Avant d'utiliser la App Suite, assurez-vous que les options suivantes sont activées :

#### A) Trading en un clic

- Allez dans Outils > Options > Trading
- Activez Trading en un clic
- Confirmez l'avertissement

# B) Autorisations pour Expert AdvisorsAllez dans Outils > Options > Conseillers experts

- 🗹 Autoriser le trading algorithmique
- 🗹 Autoriser les DLL
- 🗹 Autoriser les WebRequests (non listé mais sûr)

A Si ces paramètres ne sont pas appliqués ou si un message d'erreur s'affiche, supprimez les données sauvegardées ou modèles bloqués.

Dans ce cas, redémarrez la plateforme.

#### 5. Utilisation de la App Suite

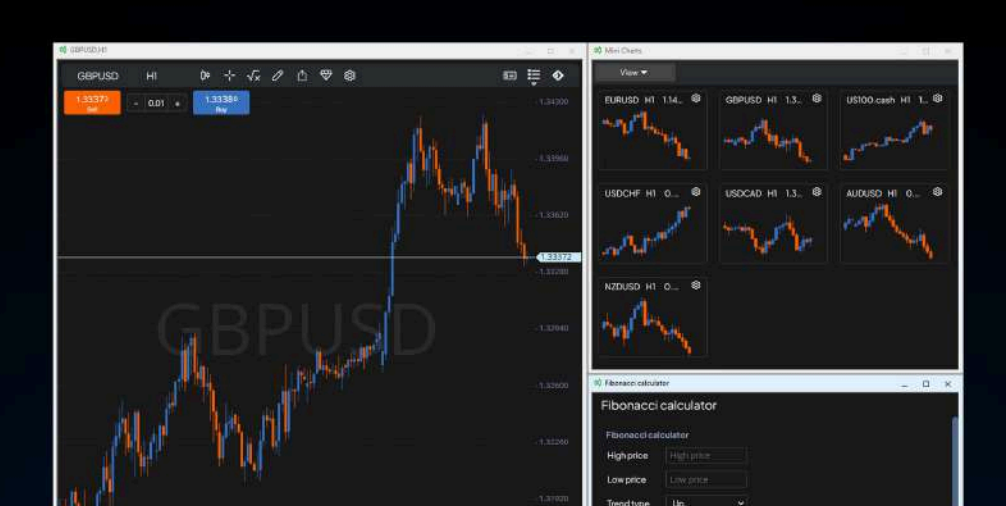

#### Lancer un outil:

- Double-cliquez sur l'outil depuis le Navigateur
- Configurez vos préférences, puis cliquez sur OK
- Un graphique séparé s'ouvrira

#### Arrêter ou remplacer un outil

- Faites un clic droit sur l'outil actif > Supprim
- Ou ouvrez un nouveau graphique et fermez l'ancien

#### Vous pouvez changer d'outil de la même façon :

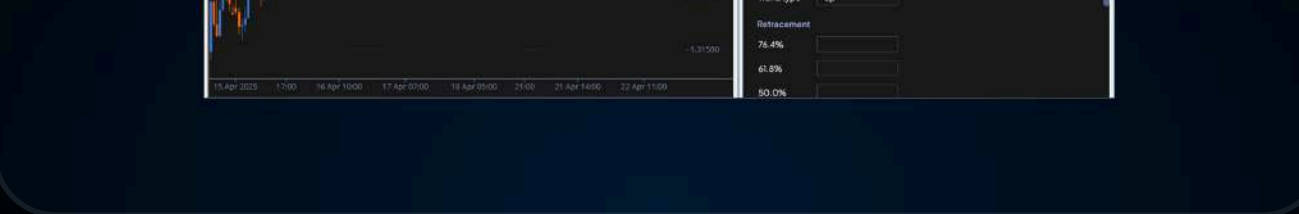

• Fermez l'actuel, puis ouvrez-en un nouveau depuis le Navigateur.

# **Graphiques & Visualisation**

## Chart

Gérez vos opérations directement sur le graphique avec des outils rapides et précis.

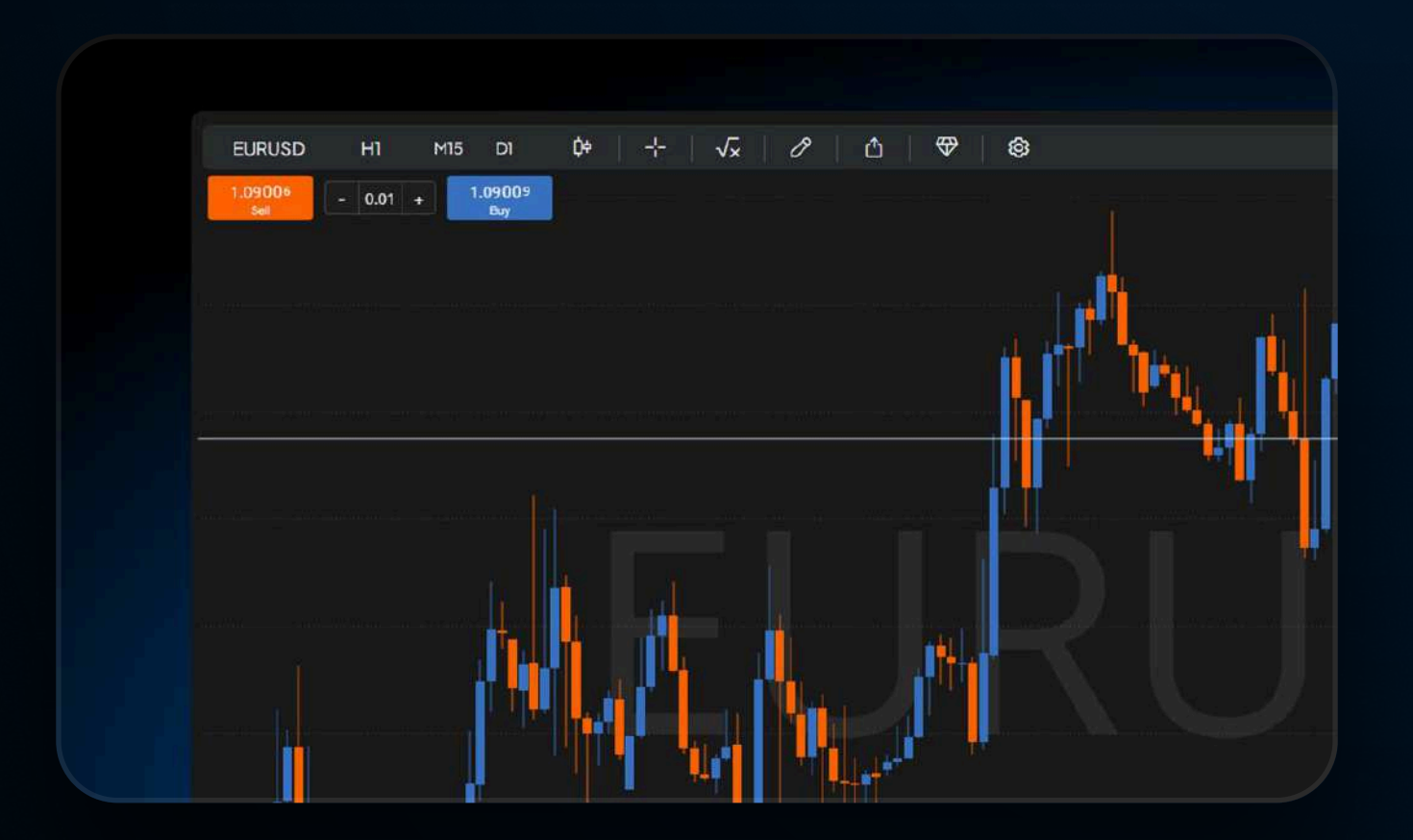

- Définissez ou ajustez les niveaux de prix, SL et TP en déplaçant les repères sur le graphique.
- Affichez ou masquez des marchés pour garder le graphique clair et ciblé.
- Modifiez ou fermez les ordres instantanément via la boîte à outils.
- Passez de nouveaux ordres en un clic via l'échelle d'achat/vente (marché ou en attente).
- Ajustez les niveaux SL/TP selon les valeurs de chandeliers ou curseurs.
- Utilisez un ticket simple ou complet le mode complet inclut la gestion du risque.
- Consultez SL/TP selon les valeurs d'ouverture, haut, bas ou clôture.
- Modifiez les trades directement dans le graphique ou via le ticket d'ordre.
- Exécutez immédiatement avec la zone cible et une seule validation.

#### Container

Créez un tableau de bord personnalisé grâce à des mises en page et widgets modulables.

| Add new page                                                                              | - | × |  |
|-------------------------------------------------------------------------------------------|---|---|--|
| Add new page                                                                              |   |   |  |
| Layout:                                                                                   |   |   |  |
|                                                                                           |   | 0 |  |
|                                                                                           |   |   |  |
|                                                                                           |   |   |  |
| <ul> <li>Synchronise market selection</li> <li>Synchronise timeframe selection</li> </ul> |   |   |  |
| More                                                                                      |   |   |  |
|                                                                                           |   |   |  |
|                                                                                           |   |   |  |
|                                                                                           |   |   |  |

**Description** 

Description

- Choisissez parmi plusieurs modèles pour organiser votre espace.
- Ajoutez des widgets en un clic ; redimensionnez-les à la volée.
- Reliez les widgets aux marchés et unités de temps.
- Double-cliquez sur le nom du broker pour basculer rapidement.
- Remplacez les widgets sans affecter la structure générale.
- Passez d'une configuration enregistrée à une autre facilement.

# **Mini Charts**

Sledujte více trhů najednou pomocí kompaktních, mobilních grafů – vše na jedné obrazovce.

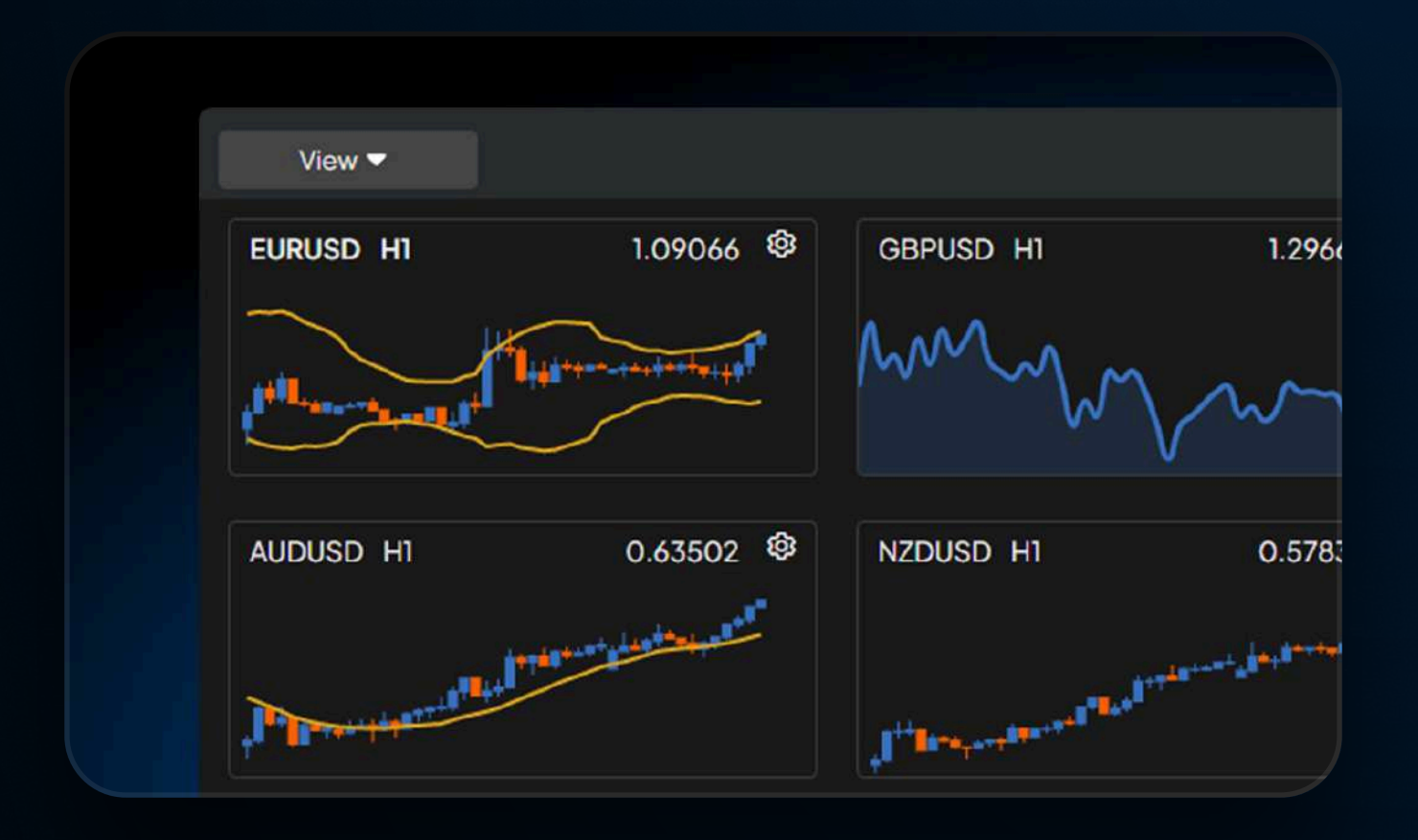

**Description** 

- Affichez plusieurs marchés dans une seule mise en page compacte
   idéal pour mobile.
- Basculez rapidement entre watchlists pour vous concentrer sur un actif.
- Modifiez les timeframes sur tous les graphiques en un clic.
- Choisissez le type de graphique : ligne, chandelier ou barre.
- Ajoutez des indicateurs comme Moyenne Mobile, Canaux de Keltner ou SAR Parabolique.
- Enregistrez vos paramètres pour une analyse future cohérente.
- Utilisez les mini-charts pour confirmer entrées/sorties selon les niveaux.
- Intégration avec des outils comme Market Scanner ou Fibonacci Calculator.

# Deal ticket / Trading Action

Spravujte obchody snadno ve dvou režimech s náhledem v reálném čase a možností sdílení.

| Tracing Action |       |   |  |  |  |
|----------------|-------|---|--|--|--|
| New order      |       | 8 |  |  |  |
| EURUSD         | ~     | * |  |  |  |
|                |       | * |  |  |  |
|                | Buy 🔯 |   |  |  |  |

- Passez des ordres au marché ou en attente via des boutons séparés ou une interface combinée.
- Utilisez le mode simple pour des SL/TP rapides, ou complet pour des réglages avancés.
- Le mode complet calcule automatiquement la taille selon le risque et le SL.

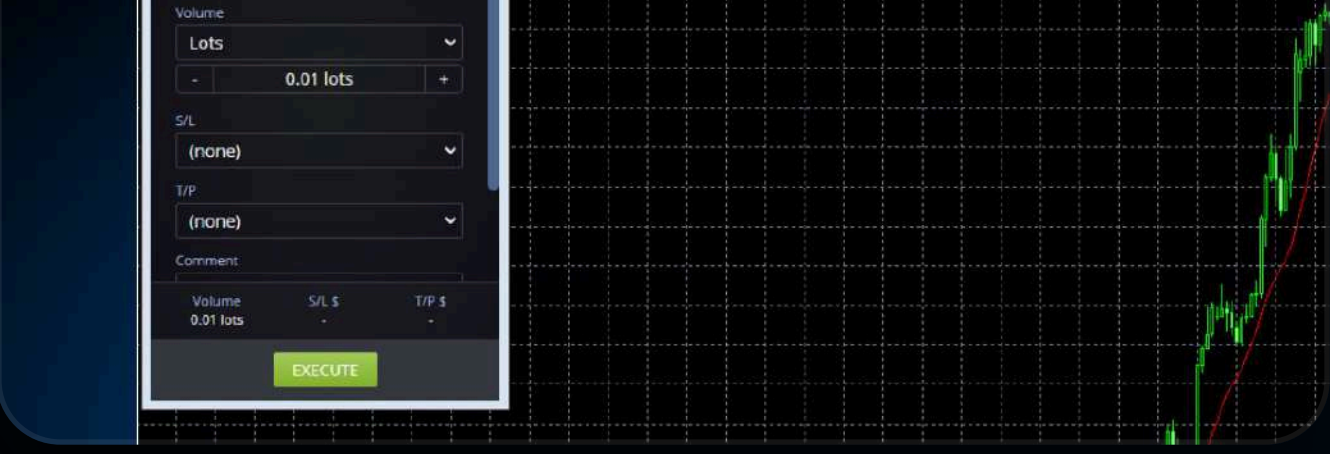

- Consultez les gains/pertes directement dans le ticket.
- Modifiez ou fermez les ordres rapidement sans étapes supplémentaires.
- Enregistrez et réutilisez vos modèles d'ordres.
- Partagez des fichiers de configuration complets pas seulement des captures d'écran.
- Échangez idées et stratégies facilement avec votre équipe.

# Calculatrices

#### **Combined Calculator**

Accédez à plusieurs calculateurs de trading depuis un seul outil pour gérer vos opérations avec précision et efficacité.

|              |               |     |          |        | The season in |         |       |
|--------------|---------------|-----|----------|--------|---------------|---------|-------|
| SL/IP        | Position size | Pir | o Profit | Margin | Fibo          | nacci   | Piv   |
| Amount to ri | sk            |     |          | [      |               |         |       |
| Currency     | USD           | ~   | %/Fixed  | Fixed  | •             | Fixed a | amoun |
| Trade        |               |     |          |        |               |         |       |
| Instrument   | USDCAD        |     |          |        |               |         |       |
| Trade size   | Lots          | ~   | Lots     | Lots   |               |         |       |
|              |               |     |          |        |               |         |       |

**Description** 

- Pip Value Calculator Calculez la valeur du pip selon la taille, le marché et la devise du compte.
- Margin Calculator Déterminez la marge requise selon effet de levier, volume et devise.
- Profit Calculator Estimez les gains/pertes potentiels à partir des détails de l'ordre.
- SL & TP Calculator Définissez SL/TP en montant fixe ou pourcentage.
- Fibonacci Calculator Identifiez les niveaux de retracement et d'extension.
- Pivot Point Calculator Calculez supports, résistances et niveaux pivot.
- Currency Converter Convertissez des devises en temps réel.
- Risk-Based Volume Calculator Calculez la taille du trade selon votre gestion du risque.
- Integrated Risk Management Combinez les résultats pour

peaufiner votre stratégie.

# **Currency Converter**

Convertissez les devises en temps réel à l'aide des taux de change actuels – support complet pour toutes les paires.

| Currency   | converter |   |  |
|------------|-----------|---|--|
| Currency c | onverter  |   |  |
| From       | USD       | ~ |  |
| Amount     | 10000     |   |  |
| То         | EUR       | ~ |  |

- Conversion immédiate avec les taux à jour.
- Prise en charge des conversions directes et croisées (ex. CAD > GBP).
- Large choix de devises, y compris paires exotiques.
- Données mises à jour fréquemment pour une précision maximale.
- Adapté aux conversions petites et importantes.
- Sauvegardez vos paires les plus utilisées pour les retrouver rapidement.

# **Fibonacci Calculator**

Calculez les retracements et extensions de Fibonacci selon les sommets/creux du marché.

| Fibonacci    | calculator |   |  |
|--------------|------------|---|--|
| Fibonacci ca | lculator   |   |  |
| High price   | High price |   |  |
| Low price    | Low price  |   |  |
| Trend type   | Up         | ~ |  |
| Retracement  |            |   |  |
| 76.4%        |            |   |  |
| 61.8%        |            |   |  |

| <b>Descriptior</b> |
|--------------------|
|--------------------|

- Conversion immédiate avec les taux à jour.
- Prise en charge des conversions directes et croisées (ex. CAD > GBP).
- Large choix de devises, y compris paires exotiques.
- Données mises à jour fréquemment pour une précision maximale.
- Adapté aux conversions petites et importantes.
- Sauvegardez vos paires les plus utilisées pour les retrouver rapidement.

#### Margin Calculator

#### Calculez les retracements et extensions de Fibonacci selon les sommets/creux du marché.

| Margin cal | culator |      |            |      |   |      |
|------------|---------|------|------------|------|---|------|
| Trade      |         |      |            |      |   |      |
| Instrument | EURUS   | 2    | Trade size | Lots | ~ | Lots |
| Leverage   |         |      |            |      |   |      |
| Leverage   | 30      | :1 👻 | Currency   | USD  | ~ |      |

- Description
- Saisissez les prix hauts/bas pour générer les retracements (ex. 61,8%) et extensions.
- Idéal pour le trading en phase de pullback ou breakout.
- Optimisez le risque avec des zones de validation.
- Interface réactive pour décisions rapides.
- Sauvegardez vos paramètres pour réutilisation.
- Utilisable avec d'autres outils comme le Risk Calculator.

• Chargez des templates pour configuration rapide.

#### **Pip Calculator**

Calculez rapidement la marge requise selon la taille, l'effet de levier et la devise.

| Currency  | USD   | ~ | Instrument | EURUSD |
|-----------|-------|---|------------|--------|
| Testestes | l ata |   |            | Lots   |
| Iradesize | LOTS  | ~ | Lots       | LOIS   |
| Pip value |       |   |            |        |
| Pip value |       |   | Pip size   |        |

- Sélectionnez l'instrument et saisissez la taille en unités ou lots.
- Définissez votre levier pour une marge exacte.
- Choisissez la devise du compte.
- Ajustez les données selon l'exposition réelle.
- Évitez la surexposition grâce au contrôle de marge.
- Utilisez la marge pour ajuster vos tailles de position.
- Compatible avec d'autres outils comme SL/TP.

#### **Pivot Calculator**

Calculez les niveaux clés de pivot, de support et de résistance pour orienter vos décisions de trading.

| Pivot point    | calculator  |   |  |  |
|----------------|-------------|---|--|--|
| Pivot point ca | lculator    |   |  |  |
| High price     | High price  |   |  |  |
| Low price      | Low price   |   |  |  |
| Close price    | Close price |   |  |  |
| Pivot type     | Classic     | • |  |  |
| Pivot Points   |             |   |  |  |
| R3             |             |   |  |  |

**Description** 

- Entrez les prix haut, bas et de clôture pour obtenir les niveaux de pivot, S1 à S3, et R1 à R3.
- Choisissez entre les formules Classique, Woodie ou Fibonacci selon votre stratégie de trading.
- Utilisez ces niveaux pour identifier les points d'entrée et de sortie avec une plus grande précision.
- Ajustez les entrées pour qu'elles correspondent aux conditions actuelles du marché afin d'obtenir des calculs précis.
- Obtenez un résultat instantané pour une prise de décision rapide.
- Alignez vos SL et TP sur les niveaux de support/résistance pour une gestion cohérente du risque.
- Combinez-les avec des indicateurs comme le RSI ou les moyennes mobiles pour renforcer les signaux d'entrée/sortie.
- Enregistrez votre formule préférée pour une analyse plus rapide sur différents marchés.

## **Position Size Calculator**

Calculez la taille exacte de votre position en fonction de votre niveau de risque et de vos paramètres de stop-loss.

Position size calculator

- Définissez votre risque en tant que montant fixe ou pourcentage de votre capital pour obtenir le volume de position optimal.
- Entrez votre niveau de stop-loss en pips ou sous forme de décalage de prix – compatible avec différents styles de trading.
- Obtenez un résultat exact en lots ou en unités qui correspond à

| Instrument and | stop-loss    |   |              |           |  |
|----------------|--------------|---|--------------|-----------|--|
| Instrument     | EURUSD       |   |              |           |  |
| Stop-loss type | Price offset | ~ | Price offset | Stop-loss |  |

- votre niveau de risque (par exemple : 500\$ de risque = 0,44 lot sur EUR/USD).
- Sélectionnez le marché pour qu'il corresponde à la valeur du pip et à la volatilité du marché.
- Affichez les résultats en lots et en valeur notionnelle pour garantir la compatibilité avec la plateforme.
- Alignez la taille de votre position avec votre tolérance au risque pour assurer une gestion cohérente du risque.
- Obtenez des résultats instantanés pour prendre des décisions rapides et en toute confiance.
- Enregistrez vos préférences pour un paramétrage plus rapide dans vos trades futurs.

## **Profit Calculator**

Estimez le gain ou la perte potentielle de votre trade en termes de valeur monétaire et de pips.

| Trade      |        |   |            |            |
|------------|--------|---|------------|------------|
| Instrument | EURUSD |   | Trade size | Lots       |
| Buy/Sell   | Buy    | ~ | Open price | Open price |
| Currency   | USD    | ~ |            |            |

**Description** 

- Saisissez le prix d'entrée et de sortie, le volume et la direction de l'ordre pour obtenir immédiatement le résultat de gain/perte.
- Entrez le volume en lots ou en unités selon votre style de trading.
- Sélectionnez le marché afin de garantir un calcul précis basé sur la valeur du pip et la taille du trade.
- Indiquez le sens de la position (Buy ou Sell) afin de refléter correctement le scénario de marché.
- Utilisez les résultats pour évaluer les ratios risque/rendement et planifier de meilleurs points d'entrée/sortie.
- Enregistrez les paramètres fréquemment utilisés pour gagner du temps et assurer une analyse cohérente.

#### **SL & TP Calculator**

Calculez les niveaux de stop-loss (SL) et de take-profit (TP) en fonction de votre risque ou de votre objectif, exprimé en montant fixe ou en pourcentage.

| SL/TP calc    | ulator |   |            |            |   |             |
|---------------|--------|---|------------|------------|---|-------------|
| Amount to ris | k      |   |            |            |   |             |
| Currency      | USD    | ~ | %/Fixed    | Fixed      | ~ | Fixed amoun |
| Trade         |        |   |            |            |   |             |
| Instrument    | EURUSD |   |            |            |   |             |
| Trade size    | Lots   | ~ | Lots       | Lots       |   |             |
| Buy/Sell      | Buy    | ~ | Open price | Open price |   |             |
|               |        |   |            |            |   |             |
|               |        |   |            |            |   |             |
|               |        |   |            |            |   |             |

- ō Description
- Définissez votre objectif ou votre risque comme un montant en espèces ou un pourcentage de votre capital.
- Entrez le volume du trade (en lots ou en unités) pour obtenir un calcul précis des niveaux SL/TP.
- Saisissez les distances SL et TP en pips ou en décalage de prix selon la taille du trade.
- Sélectionnez le marché afin qu'il corresponde à la valeur du pip et au comportement du prix.
- Indiquez la direction de la position et le prix d'entrée pour calculer avec précision les niveaux SL/TP.
- Obtenez immédiatement le ratio risque/rendement basé sur votre stratégie.
- Utilisez cet outil pour planifier vos trades avec précision et en toute confiance.
- Enregistrez vos paramètres préférés pour accélérer votre planification lors de la prochaine opération.

# Analyse de Marché

#### **Correlation Matrix**

Sledujte, jak se trhy pohybují ve vztahu k sobě navzájem, abyste mohli řídit riziko a zlepšit diverzifikaci.

| View 🔻 |        |        |        |            |        |        |        |
|--------|--------|--------|--------|------------|--------|--------|--------|
|        |        |        |        | . <u> </u> |        |        |        |
|        | EURUSD | GBPUSD | USDJPY | USDCHF     | USDCAD | AUDUSD | NZDUSD |
| EURUSD |        | +88    | -36    | -49        | +31    | +2     | +34    |
| GBPUSD | +88    |        | -18    | -37        | +18    | +14    | +39    |
| USDJPY | -36    | -18    |        | +80        | -15    | +21    | +10    |
| USDCHF | -49    | -37    | +80    |            | -19    | +27    | +6     |
| USDCAD | +31    | +18    | -15    | -19        |        | -73    | -51    |
| AUDUSD | +2     | +14    | +21    | +27        | -73    |        | +89    |
| NZDUSD | +34    | +39    | +10    | +6         | -51    | +89    |        |

**Description** 

- Analysez les corrélations entre marchés sélectionnés sur une échelle de +100 à -100. +100 = mouvement identique, -100 = opposé, 0 = aucune corrélation.
- Ajustez la période et le nombre de bougies pour une analyse à court ou long terme.
- Identifiez les corrélations fortes afin d'éviter les positions redondantes ou surexposées.
- Mettez en évidence les corrélations très fortes ou très faibles directement dans la matrice.
- Repérez les marchés non corrélés pour construire un portefeuille plus équilibré.
- Utilisez les informations pour ajuster la taille des positions et mieux gérer les risques.
- Intégrez cet outil avec le Market Scanner pour une planification stratégique approfondie.
- Enregistrez votre configuration pour répéter facilement vos analyses.

#### **Currency Heat Map**

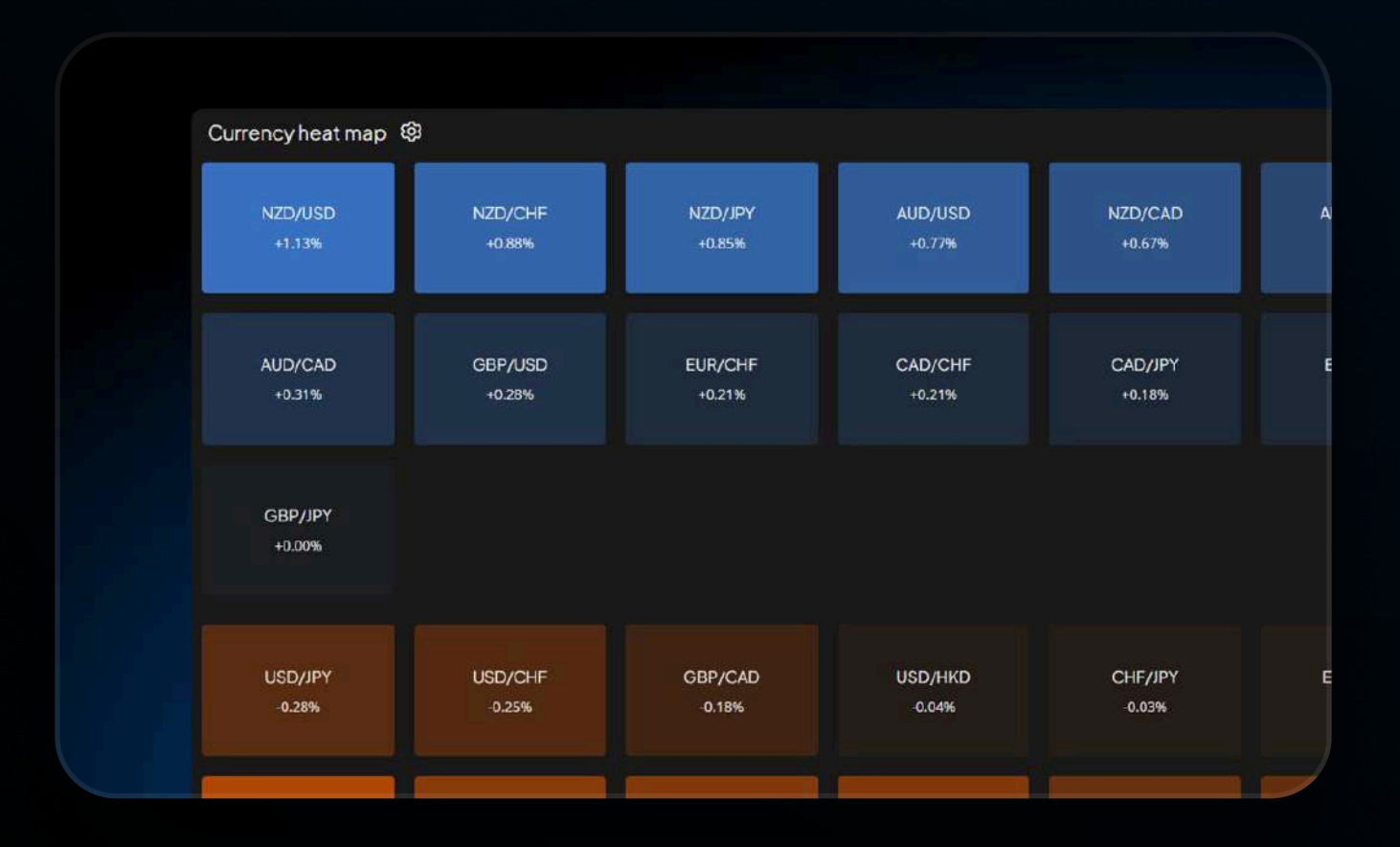

- Suivez les plus grands mouvements de paires de devises au cours des dernières 24 heures.
- Filtrez par devise unique pour une analyse cohérente et ciblée.
- Affichez tous les couples incluant la devise sélectionnée comme base.
- Identifiez d'un coup d'œil les devises les plus fortes et les plus faibles.
- Personnalisez la carte thermique pour se concentrer uniquement sur les paires pertinentes.
- Confirmez les tendances ou retournements avec des signaux visuels clairs.
- Optimisez votre stratégie grâce aux données de volatilité en temps réel.
- Enregistrez vos paramètres pour des analyses répétables.

# **Currency Strength**

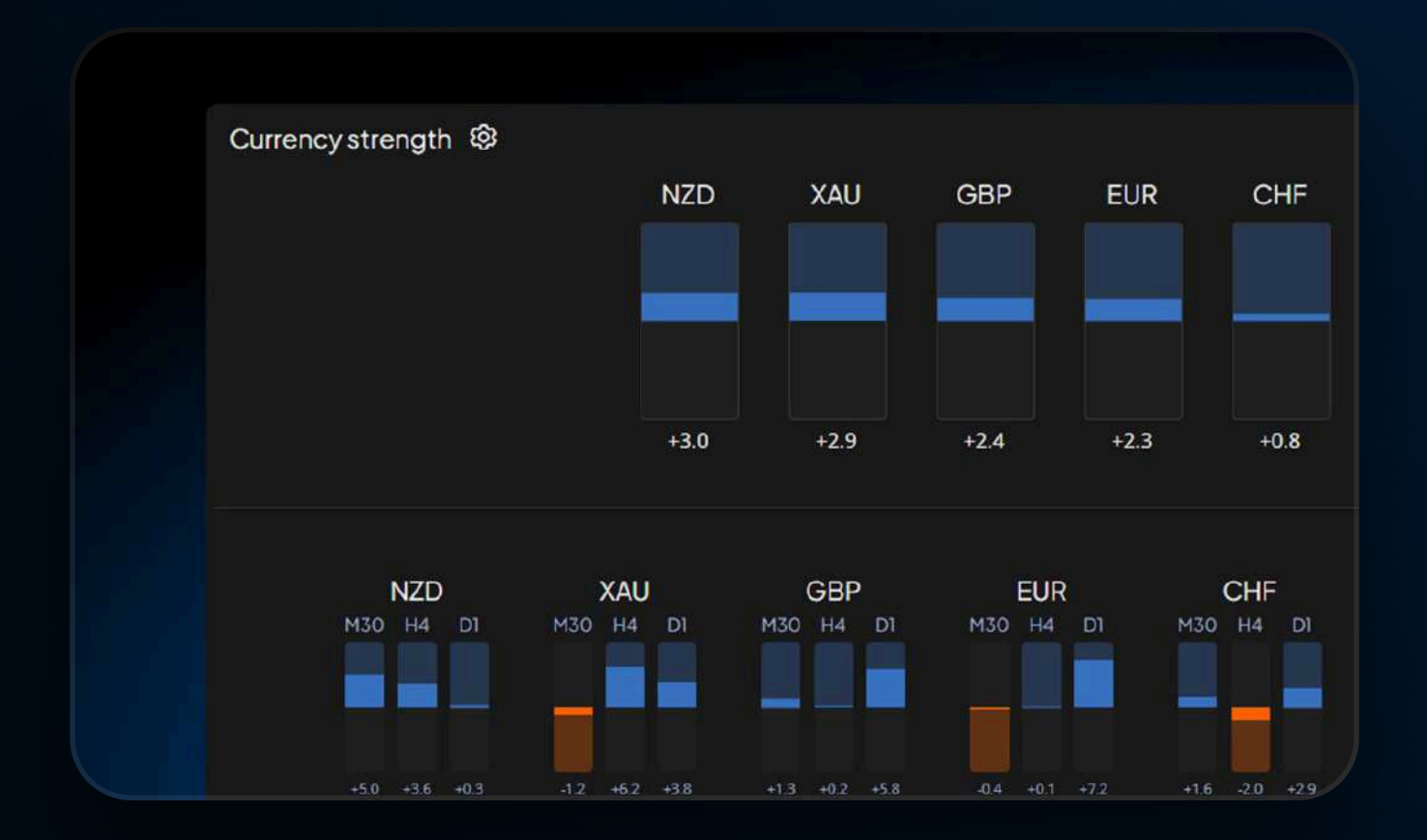

**Description** 

- Identifiez instantanément les devises les plus fortes et les plus faibles.
- Analysez la force monétaire à travers plusieurs unités de temps pour un meilleur timing.
- Personnalisez les réglages selon votre style et stratégie de trading.
- Utilisez les données de force pour affiner les entrées, les sorties et la gestion du risque.
- Combinez avec d'autres indicateurs pour une vue plus complète.
- Ajoutez aux graphiques et créez des alertes personnalisées sur les niveaux clés.

#### Future event scanner

| Future events scanner 🚱 |                      |
|-------------------------|----------------------|
| Timeframe               | D1                   |
| Markets                 | EURUSD, GBPUSD, USDJ |
| Events to watch for:    |                      |
| Close to high           | EURUSD (3-month) GB  |
| Close to swing high     | EURUSD AUDUSD GB     |
| Deset                   | 1100000              |

- **Description**
- Analysez les futurs sommets, creux, croisements et cassures.
- Détectez les croisements dorés/morts, fractals et cassures de bandes de Bollinger.
- Repérez les tendances fortes ou les marchés en range en temps réel.
- Évaluez les cassures en fonction du contexte des plus hauts/bas récents.
- Personnalisez les paramètres du scanner et concentrez-vous sur les marchés choisis.
- Changez d'unité de temps pour une analyse à court ou long terme.
- Intégrez l'outil au Market Scanner pour des analyses approfondies.
- Enregistrez vos réglages pour des analyses répétables et rapides.

#### Market List

| View 🔻   |   | _              |                                |      |      |
|----------|---|----------------|--------------------------------|------|------|
| Market 1 |   | Asset class    | Description                    | Base | Unde |
|          |   |                |                                |      |      |
| AAPL     | * | Other          | Apple, Spot CFD                |      | USD  |
| ADAUSD   | * | Cryptocurrency | Cardano vs US Dollar, Spot C   |      | USD  |
| AIRF     | * | Other          | Air France KLM, Spot CFD       |      | EUR  |
| ALVG     | * | Other          | Allianz, Spot CFD              |      | EUR  |
| AMZN     | * | Other          | Amazon Com, Spot CFD           |      | USD  |
| AUDCAD   | * | FXminors       | Australian Dollar vs Canadian  | AUD  | CAD  |
| AUDCHF   | * | FXminors       | Australian Dollar vs Swiss Fra | AUD  | CHF  |

- Accédez à tous les instruments, y compris les matières premières et cryptomonnaies.
- Consultez les devises de base, la valeur du pip, le pas de cotation et les conditions de contrat.
- Regroupez et filtrez par classe d'actifs, devise de base ou marché.
- Vérifiez en temps réel les prix pour les positions longues et courtes.
- Consultez les conditions de trading comme la taille du lot, l'effet de levier et la marge.
- Comparez les instruments pour identifier les opportunités les plus efficaces.
- Utilisez des données détaillées pour mieux gérer le risque et optimiser vos trades.
- Sauvegardez vos préférences pour répéter facilement vos analyses.

# **Market Ranges**

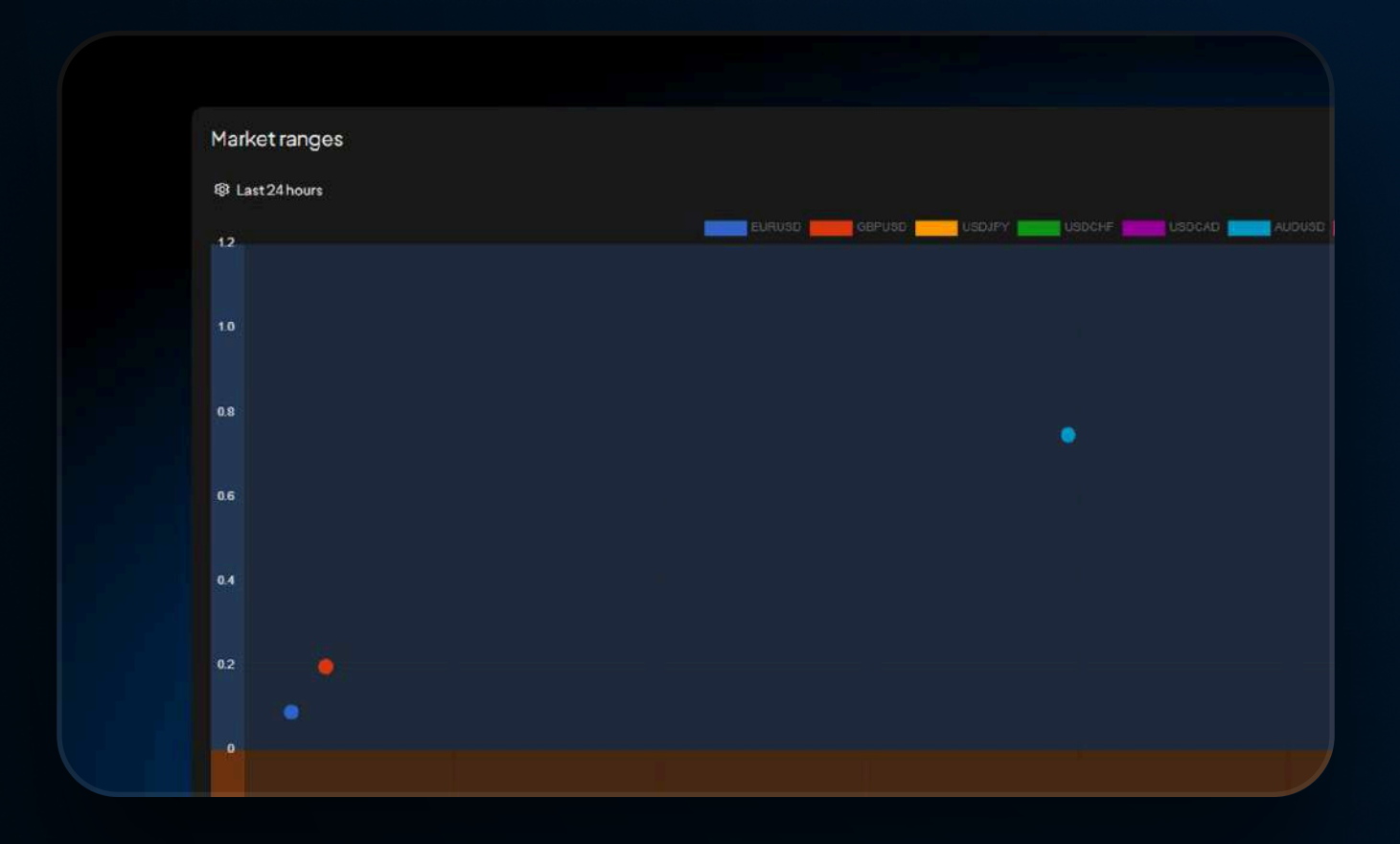

**Description** 

- Suivez les mouvements de prix et la volatilité sur les marchés sélectionnés.
- Choisissez l'affichage en graphique ou en liste pour une analyse visuelle ou détaillée.
- Sélectionnez les marchés et ajustez l'intervalle de temps de l à 48 heures.
- Repérez facilement les cassures, retournements ou phases de range.
- Utilisez les données de volatilité pour affiner les niveaux de SL et TP.
- Combinez avec d'autres outils pour une stratégie de trading renforcée.
- Enregistrez vos préférences pour un flux de travail rapide et cohérent.

#### **Market Scanner**

| View 🔻 |       |          |         |        |         |
|--------|-------|----------|---------|--------|---------|
| Market | RSIHI | Stoch H1 | ссіні   | смонт  | Price - |
| EURUSD | 67.82 |          | 292.63  | 47.79  |         |
| GBPUSD | 67.93 |          |         | 40.03  |         |
| USDJPY | 47.21 | 24.61    | -100.03 | -1.74  |         |
| USDCHF | 33.45 | 3.92     | -238.97 | -54.84 |         |

#### **Description**

- Analysez plusieurs marchés sur une page claire et personnalisable.
- Utilisez plus de 50 indicateurs pour construire votre tableau d'analyse.
- Définissez des alertes personnalisées pour les cassures, signaux RSI ou changements de tendance.
- Appliquez des filtres pour faire ressortir les configurations les plus pertinentes.

| USDCAD | 31.15 | 11.28 | -170,50 | -7.41 |  |
|--------|-------|-------|---------|-------|--|
| AUDUSD | 75.22 |       |         | 48.18 |  |
| NZDUSD |       | 93.47 | 182.37  | 60.51 |  |
|        |       |       |         |       |  |

- Recevez des alertes en temps réel dès que les conditions sont remplies.
- Affinez vos entrées et sorties grâce aux données de marché.
- Enregistrez vos réglages pour répéter vos analyses plus rapidement.
- Combinez avec d'autres outils pour une stratégie plus robuste

#### Sentiment

| Sentimer | nt 🕸   |  |  |
|----------|--------|--|--|
| AUDCAD   | 11.2%  |  |  |
| AUDCHF   | 48.9%  |  |  |
| AUDJPY   | 57.1%  |  |  |
| AUDNZD   | 90.4%  |  |  |
| AUDUSD   | 45.3%  |  |  |
| CADCHF   | 72.9%  |  |  |
| CADJPY   | 58.8%  |  |  |
| CHFJPY   | 40.4%  |  |  |
| EURAUD   | 17.3%  |  |  |
| EURCAD   | 18.4%  |  |  |
| EURCHF   | 31.7%  |  |  |
| EURGBP   | 23.1%  |  |  |
| EURJPY   | 39.5%  |  |  |
| EURNZD   | 27.5%  |  |  |
| EURUSD   | 15.1%  |  |  |
| GBPAUD   | 34.0%  |  |  |
| GBPCAD   | 17.0%  |  |  |
| OPPOUL   | 7.110/ |  |  |

- Consultez le sentiment du marché en temps réel avec la répartition % long/short.
- Choisissez entre barres ou jauges selon votre préférence visuelle.
- Concentrez-vous sur une seule devise pour des comparaisons cohérentes.
- Classez par intensité pour repérer les extrêmes haussiers ou baissiers.
- Normalisez les données pour faciliter les comparaisons croisées.
- Utilisez le sentiment pour confirmer des tendances ou repérer des retournements

# **Technical Analysis**

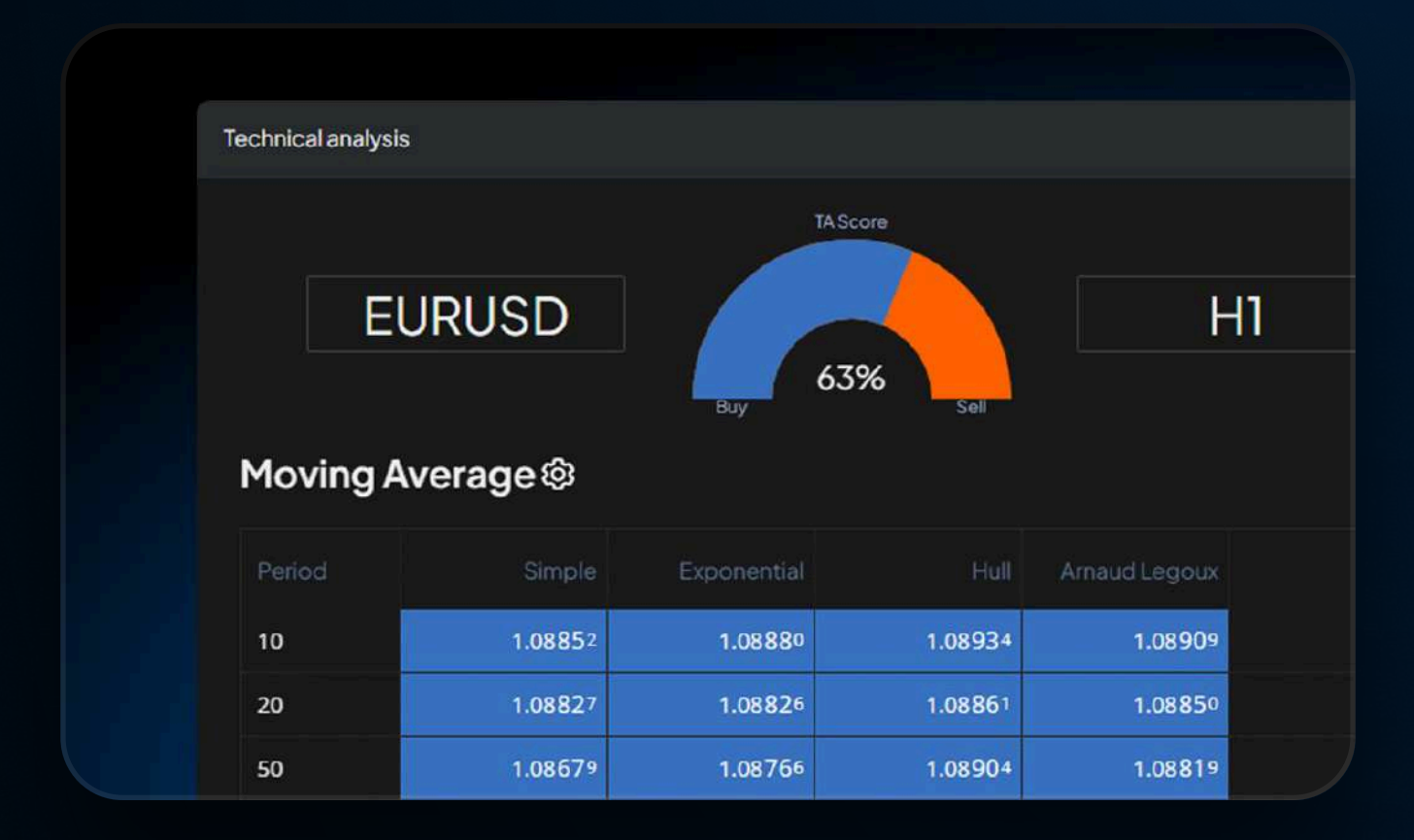

#### ā Description

- Score d'achat/vente clair basé sur des indicateurs techniques clés.
- Choisissez des unités de temps allant de la seconde au graphique mensuel.
- Utilisez des moyennes mobiles avancées comme Hull et ALMA pour une analyse de tendance plus fluide.
- Détectez les zones de surachat/survente avec RSI, MACD, etc.
- Visualisez les points pivots selon les méthodes Classique, Fibonacci ou Woodie.
- Personnalisez les indicateurs et enregistrez vos préférences.
- Simplifiez les signaux en actions claires long/short.
- Combinez avec d'autres outils pour une analyse de marché approfondie.

#### **Price Action News**

| Monday 17 March 2025                                                                                       |
|----------------------------------------------------------------------------------------------------|
| EURUSD trading more than 3SD above 24 hours mean (Bollinger Band breakout). Curren<br>Today 11:28:44       |
| <b>O</b> GBPUSD trading more than 3SD above 24 hours mean (Bollinger Band breakout). Currer Today 11:20:25 |
| USDCAD possible resistance around 1.4365<br>Today 10:20:04                                                 |
| XAUUSD possible support around 2985.00<br>Today 10:20:03                                                   |
|                                                                                                    |

- ō Description
- Alertes immédiates sur les sommets, creux, changements de momentum et de sentiment.
- Repérez rapidement cassures, retournements et zones clés de support/résistance.
- Cliquez sur une alerte pour afficher le graphique et le contexte.
- Filtrez le flux pour ne voir que les événements et marchés pertinents.

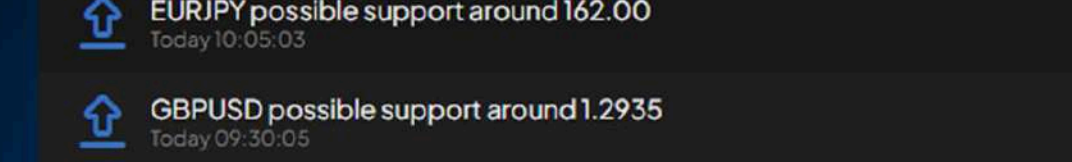

EURUSD sentiment down by 16% in 6 minutes. Currently 31% long.

- Utilisez les alertes pour affiner entrées, sorties, SL et TP.
- Combinez avec d'autres outils pour approfondir l'analyse.
- Enregistrez les paramètres pour un workflow d'analyse cohérent.

# **Exécution & Ordres de Trading**

| Ord   | ler batch |            |
|-------|-----------|------------|
| Actio | n: (none) |            |
| Add:  |           |            |
|       | Market    | Multiplier |
|       | EURUSD    | - 1.0 +    |
| 8     |           |            |
| 8     | GBPUSD    | - 1.0 +    |

**Description** 

- Passez plusieurs ordres en un seul clic, ajustez volume et direction avec des multiplicateurs.
- Appliquez un SL unifié et exécutez toutes les opérations simultanément.
- Exposition rapide et précise au marché avec exécution groupée.

#### Order grid

Order batch

#### Order grid

Action: (none)

- **Description**
- Définissez un ordre de base avec volume, type et niveau de SL.
- Paramétrez l'espacement et le nombre d'ordres en attente.
- Visualisez la grille entière avant exécution.

| Entry offset (pips)   | - 0.0 +                             |
|-----------------------|-------------------------------------|
| Orders                |                                     |
| Volume change         | - 0.00 +                            |
| Exit price            | Use same s/l and t/p for all orders |
| Mirror buys and sells | (No mirroring) 👻                    |

- Répliquez la grille au-dessus et en dessous pour les deux directions.
- Passez toute la grille d'un seul clic.
- Utilisez des espacements fixes ou dynamiques.
- Adaptez la grille pour les cassures ou retracements.
- Appliquez SL/TP uniforme pour une gestion des risques cohérente.
- Simplifiez les stratégies complexes avec une exécution automatisée rapide.

### **Quote board**

| View 🔻 | List 🗸  | Tools   | $\overline{\nabla}$ |                  |        |
|--------|---------|---------|---------------------|------------------|--------|
| Market | Bid     | Ask     | Spread              | High             | Lo     |
| EURUSD | 1.09090 | 1.09094 | 0.4                 | 1.09098          | 1.0868 |
| GBPUSD | 1.29687 | 1.29694 | 0.7                 | 1.2 <b>970</b> 5 | 1.2920 |
| USDJPY | 148.571 | 148.579 | 0.8                 | 149.092          | 148.45 |
| USDCHF | 0.88242 | 0.88247 | 0.5                 | 0.88530          | 0.8821 |
| USDCAD | 1.43522 | 1.43529 | 0.7                 | 1.43803          | 1.4351 |
| AUDUSD | 0.63529 | 0.63533 | 0.4                 | 0.63535          | 0.6314 |
| NZDUSD | 0.57861 | 0.57870 | 0.9                 | 0.57870          | 0.5740 |

#### **Description**

- Suivi des prix et positions ouvertes en temps réel.
- Basculez entre les vues Grille et Ticket.
- Personnalisez l'affichage, réorganisez les marchés, gérez les listes
- Gérez directement vos positions depuis le tableau.
- Filtrez et triez pour plus de précision.
- Trading rapide par clic ou clavier.
- Passez des ordres depuis la grille ou le ticket.
- Enregistrez des modèles pour les actions répétées.
- Actions multiples avec mode multi-sélection

#### Trade list

| All 🔻     |   |    | View 🔻 | Tools - |     |
|-----------|---|----|--------|---------|-----|
| ID        |   |    | Market | Action  | Lot |
| 226033615 | × | *  | EURUSD | Buy     | 0.0 |
| 226033622 | × | *  | EURUSD | Buy     | 0.0 |
| 226033624 | × | *  | EURUSD | Buy     | 0.0 |
| 226033629 | × | *  | EURUSD | Buy     | 0.0 |
| 226033630 | × | 28 | EURUSD | Buy     | 0.0 |

- Basculez entre les modes Grille et Carte.
- Gérez individuellement ou en lot.
- Modifiez SL/TP directement dans la grille.
- Affichez les totaux et triez selon des critères clés.
- Filtrez selon gain, perte, heure, etc.
- Appliquez les actions uniquement aux résultats filtrés.
- Fermez tous les gagnants ou perdants d'un clic.
- Groupez par catégorie pour une gestion ordonnée.
- •
- Même menu d'action dans les deux modes.

# **Automatisation & Notifications**

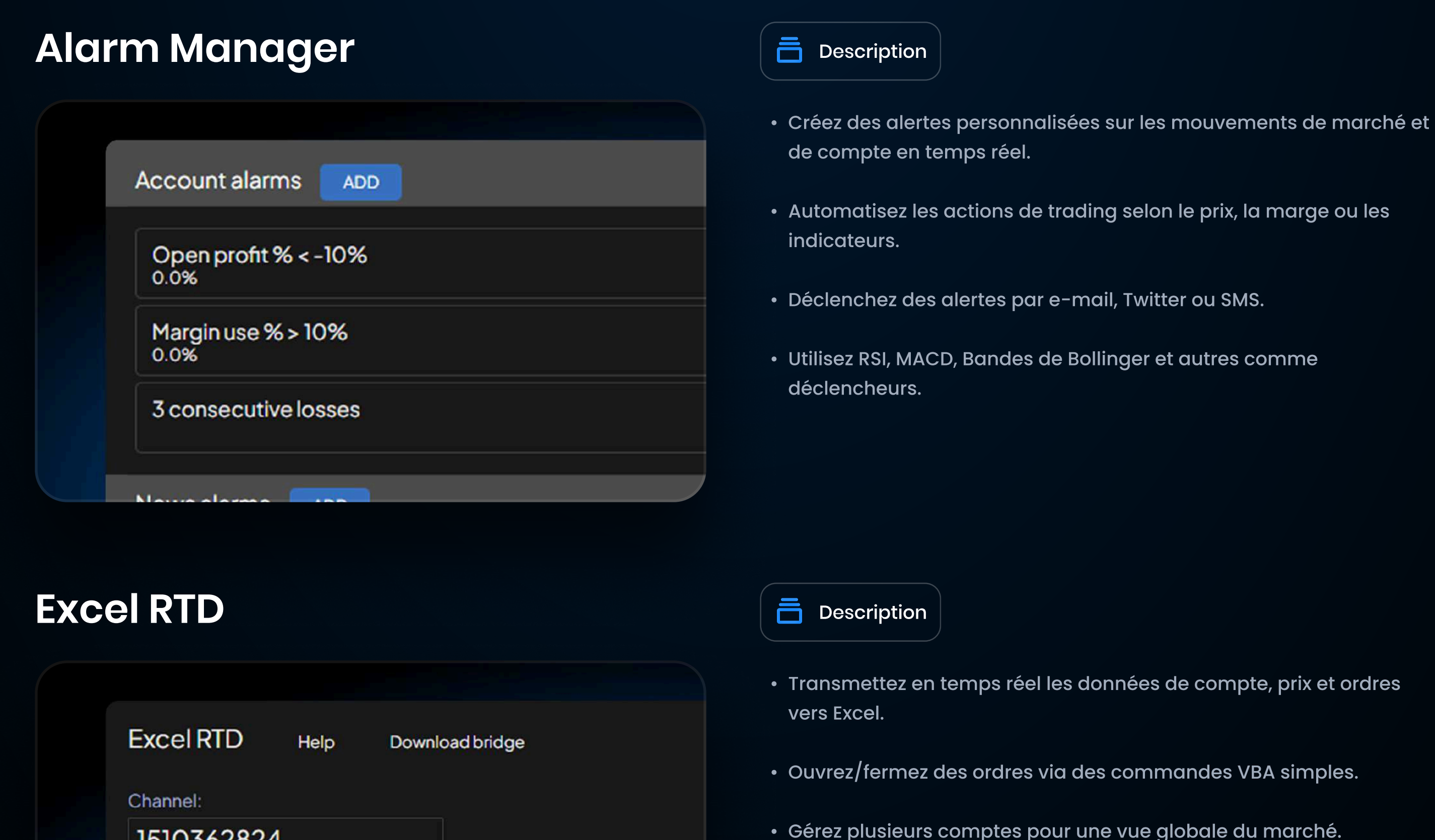

#### 1510362824

#### Accept trading commands

#### Status:

- Gérez plusieurs comptes pour une vue globale du marché.
- Utilisez la fonction RTD() sans macro ni code.
- Contrôlez et suivez votre trading directement depuis Excel.

# Autres

# Clock

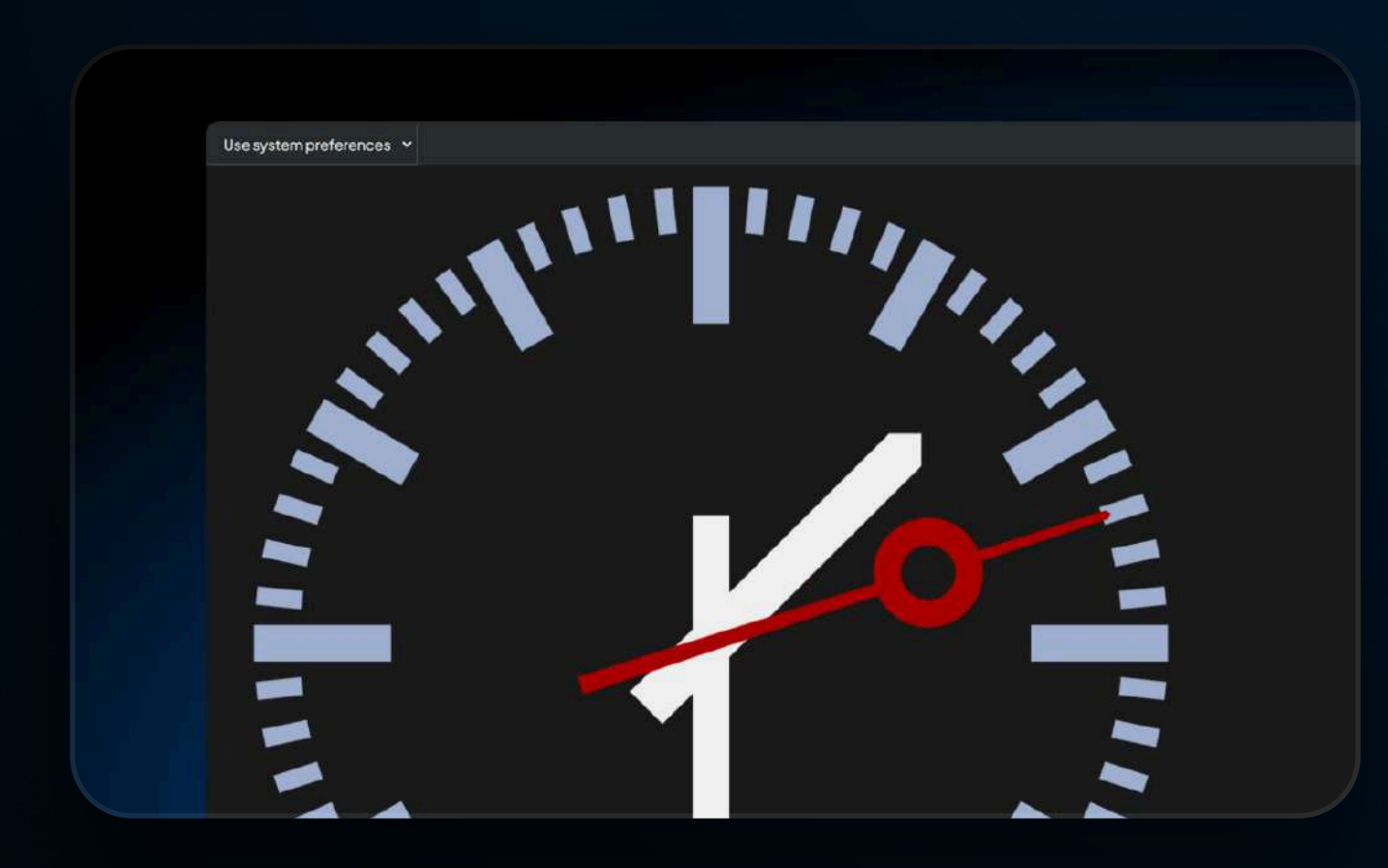

## **Description**

- Passez d'un fuseau horaire à un autre : GMT, New York, Londres, Tokyo, Sydney.
- Synchronisez avec l'heure système ou choisissez une session fixe.
- Affichage analogique ou numérique à la seconde.
- Menu déroulant rapide pour réglage immédiat.
- Parfait pour chronométrer les trades par session.

# Economic calendar

|      | view 🗸       |          |                                  |     |       |               |            |             |
|------|--------------|----------|----------------------------------|-----|-------|---------------|------------|-------------|
|      | Impact       |          | Calendarevent                    | Cur | rency | Previous      | Forecast   |             |
| ⊖ Mo | onday 17 Mar | ch 2025  |                                  |     |       |               |            |             |
| ٥    | 0            | 13:30    | Retail Sales m/m                 |     | USD   | -0.9%         | 0.6%       | No actual v |
| ۵    | 0            | 13:30    | Core Retail Sales m/m            | -   | USD   | -0.4%         | 0.3%       | No actual v |
| ۵    | 0            | 13:30    | Empire State Manufacturing Index |     | USD   | 5.7           | -1.9       | No actual v |
| O Tu | iesday18 Ma  | rch 2025 |                                  |     |       |               |            |             |
| ۵    | 0            | 11:00    | German ZEW Economic Sentiment    |     | DAX   | 26            | 48.1       | No actual v |
| ¢    | 0            | 13:30    | Common CPly/y                    | •   | CAD   | 2.2%          | 2.2%       | No actual v |
| ٩    | 0            | 13:30    | Trimmed CPI y/y                  |     | CAD   | 2.7%          | 2.8%       | No actual v |
| ¢    | ▲            | 13:30    | CPI m/m                          | •   | CAD   | 0.1%          | 0.6%       | No actual v |
| ¢    | 0            | 13:30    | Median CPI y/y                   | •   | CAD   | 2.7%          | 2.7%       | No actual v |
| • w  | ednesday 19  | March 20 | 25                               |     |       |               |            |             |
| Δ    | 0            | 01:00    | Monetary Policy Statement        |     | JPY   | No previous v | Noforecast | No actual   |

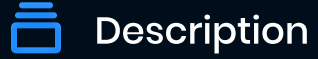

- Consultez les annonces économiques mondiales en temps réel.
- Filtrez par impact, fuseau horaire, devise, date.
- Affichez événements passés et à venir sur une timeline unique.
- Comparez valeur réelle vs prévue en un clic.
- Marqueurs colorés pour priorisation rapide.

#### **Account history**

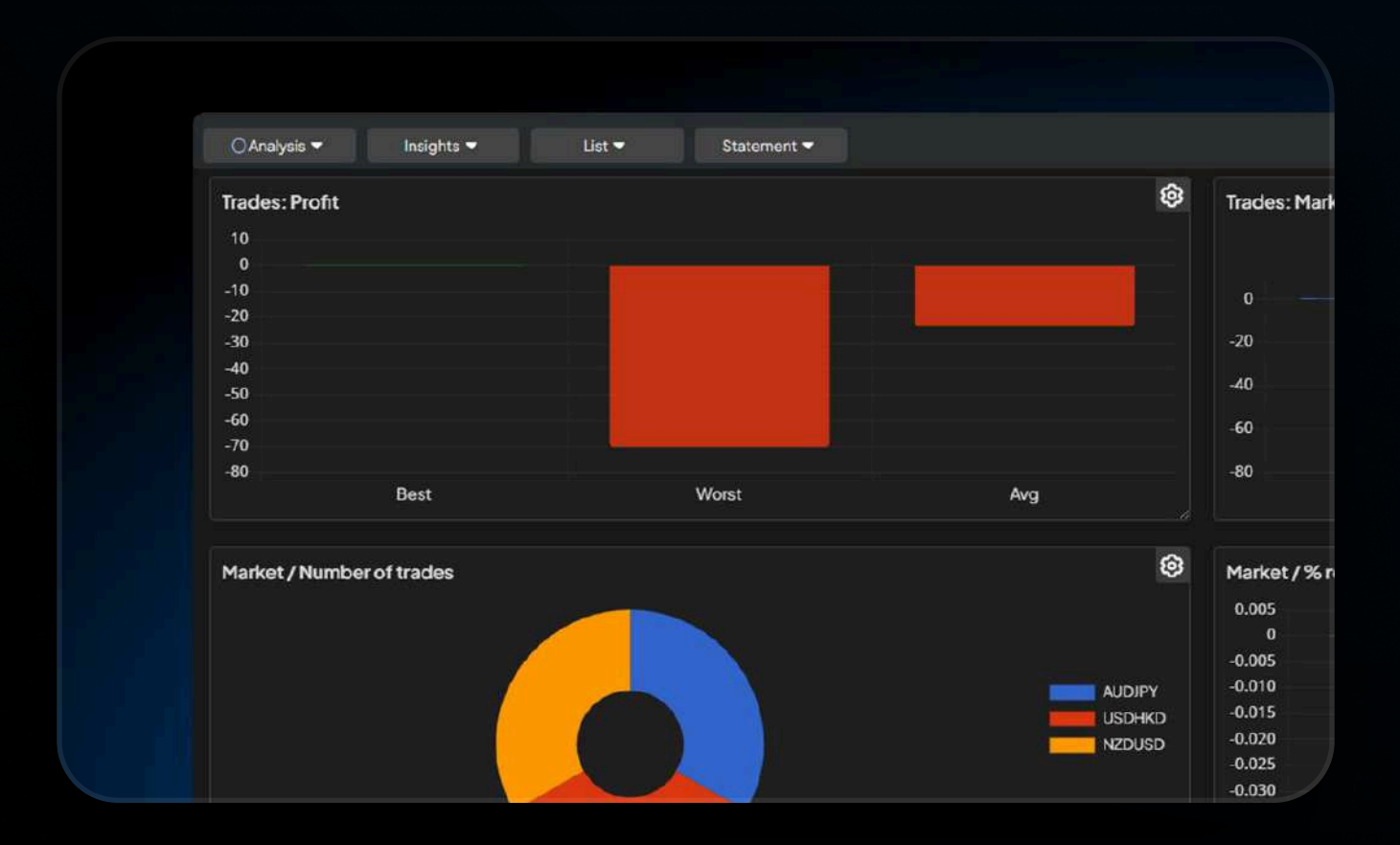

- Suivez solde, profits et rendement dans le temps.
- Identifiez meilleurs/pires traders, taux de réussite, performances par actif.
- Filtrez par jour, semaine, mois ou année.
- Visualisez biais, durée, gagnants vs perdants.
- Analyse détaillée pour affiner votre stratégie.

# **Session Map**

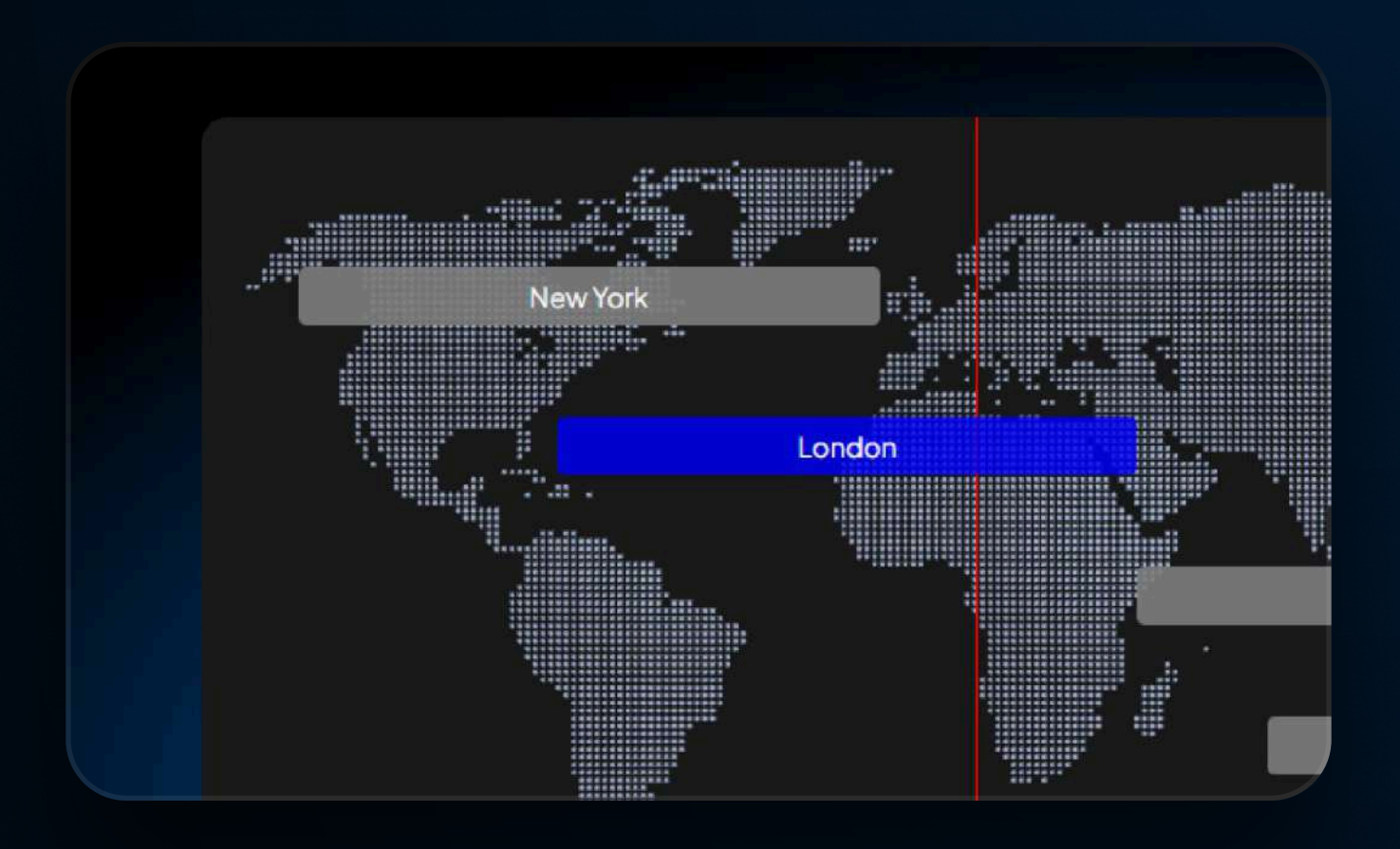

#### **Description**

- Affiche les sessions ouvertes (Sydney, Tokyo, Londres, New York).
- Identifie les chevauchements propices à des volumes élevés.
- Alignez avec l'heure système ou une zone personnalisée.
- Chronologie précise des ouvertures/fermetures.
- Design épuré pour une planification visuelle rapide.

#### **Account Metrics**

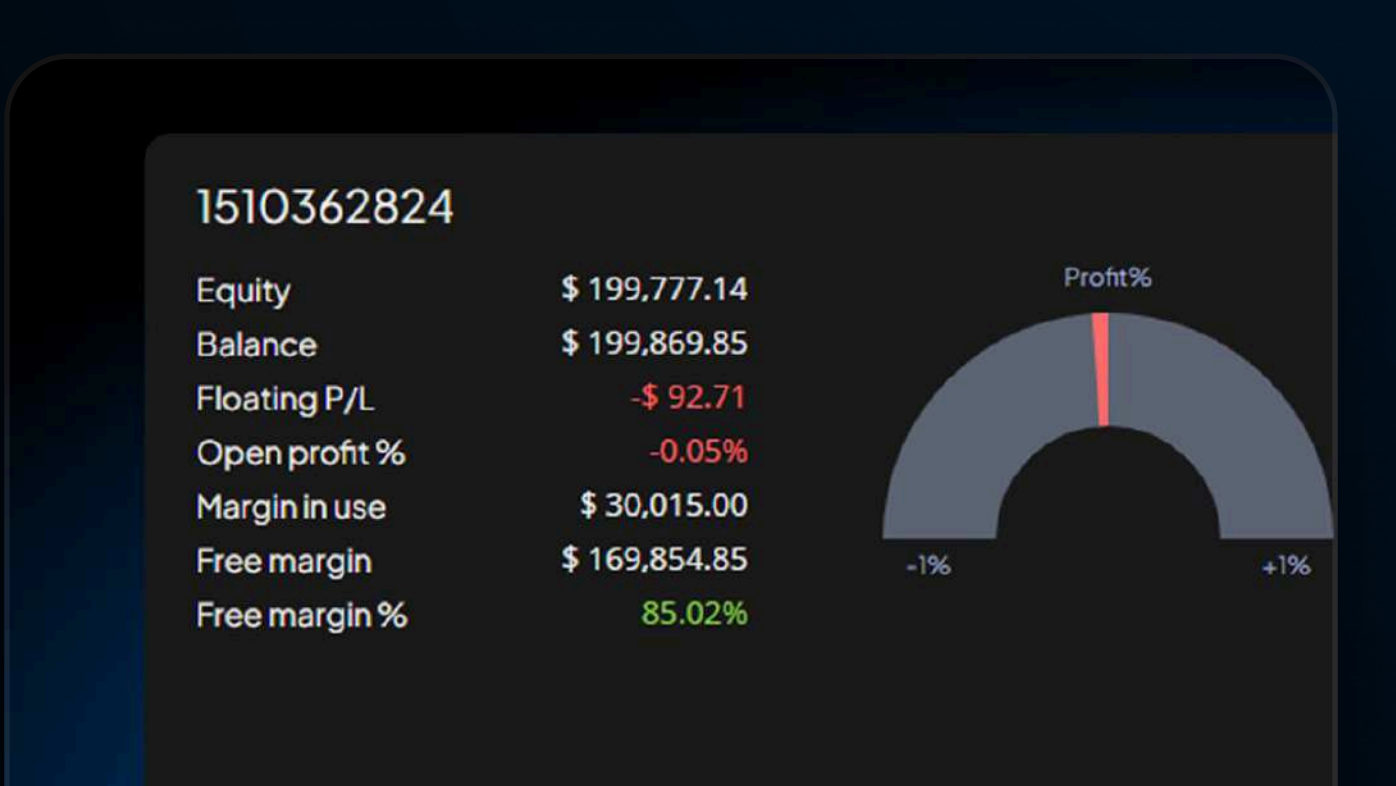

#### **Description**

- Vérifiez capital, solde, P/L flottant et profit ouvert %.
- Suivi instantané de l'utilisation et de la marge libre.
- Jauge visuelle pour une lecture rapide.
- Idéal pour garder le contrôle sur le risque.

# Scripts:

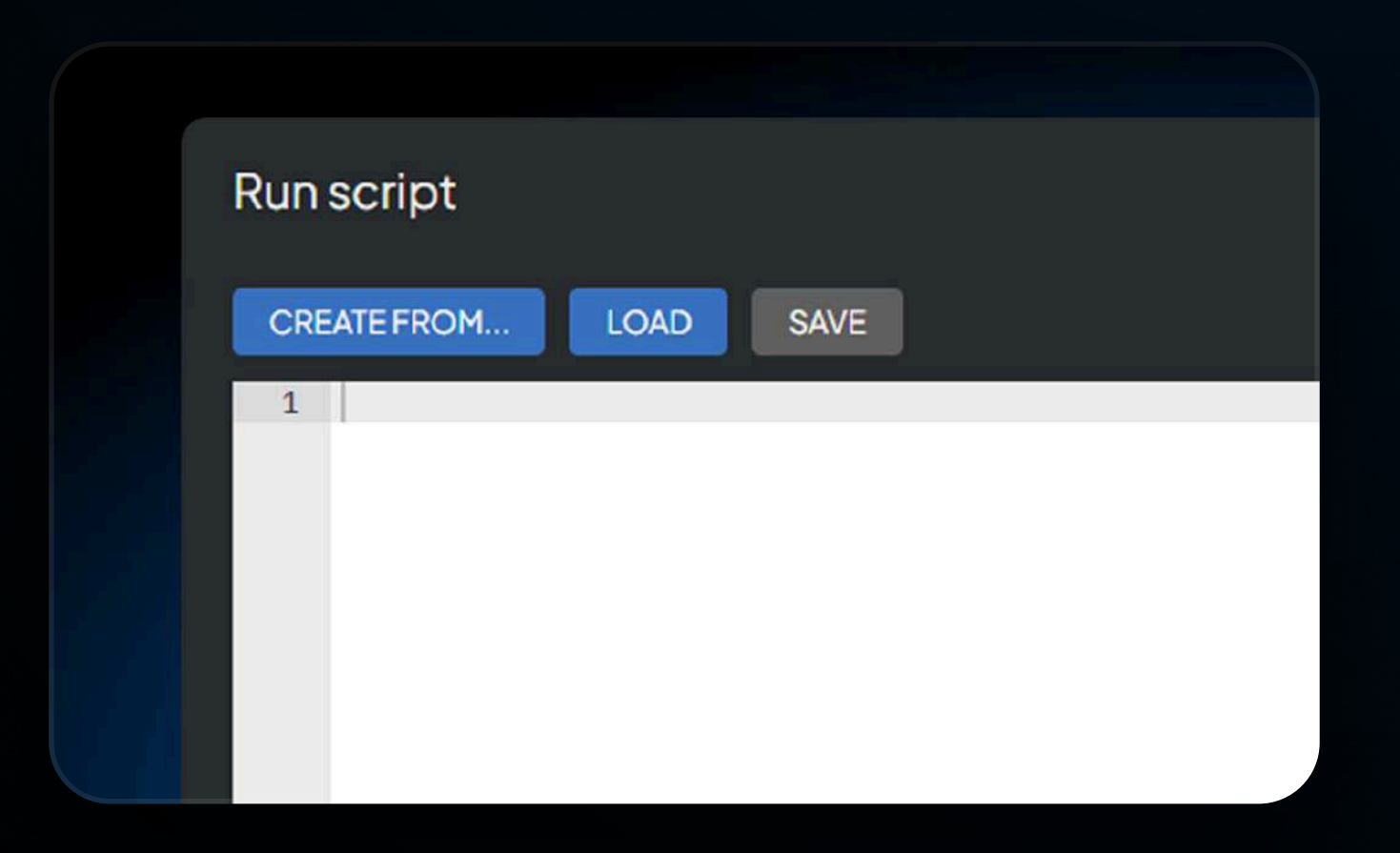

- Créez des raccourcis pour vos tâches fréquentes.
- Aucune programmation nécessaire.
- Gagnez du temps dans votre workflow de trading.
- Intégré directement dans la plateforme.